※ 문의 : 고객센터 1544-5000 / 1588-0012

# 온라인 가이드

## 개인연금 계약이전

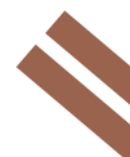

한국투자증권 준법감시인 심사필 제2021-1172호(2021.08.02~2022.08.01)

### 한국투자앱 개인연금 계약이전 방법

1. 한국투자앱 다운로드 및 개인연금 계좌개설

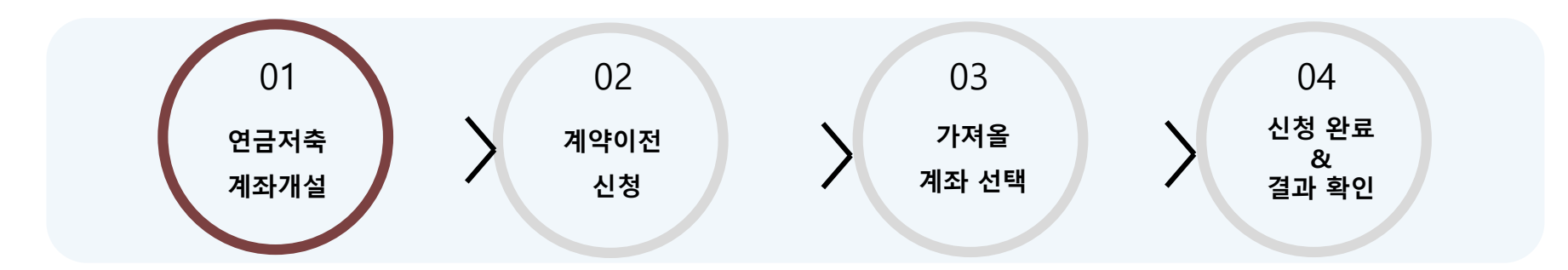

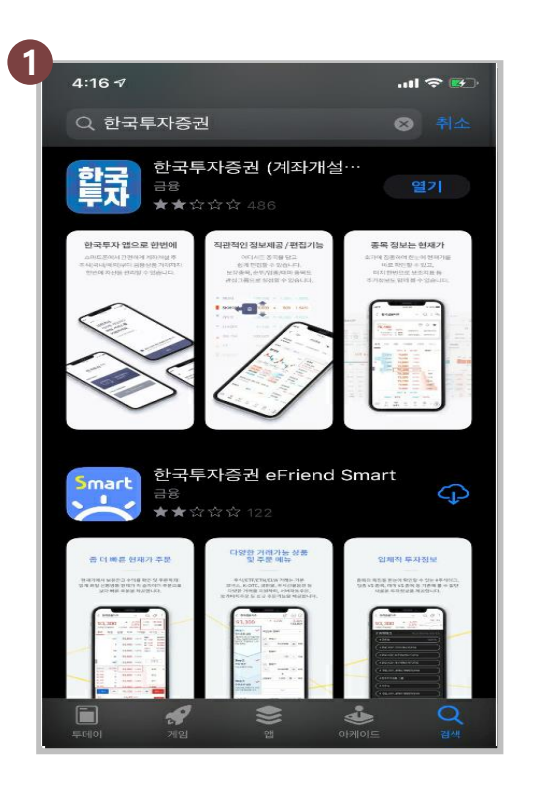

| 4:22 ⋪<br>App Store |                   |                   | .ul 🗢 🔛        |
|---------------------|-------------------|-------------------|----------------|
|                     | 시경                | 삭하기               |                |
|                     | 한글                | 두자                |                |
| 처음이서                | 요?                |                   |                |
| Ē                   | <br>+ ↓           | 계좌개설<br>시작하기      | 하고             |
| 고객님,                | 안녕하세요             |                   |                |
|                     | 기존 고객             | 로그인하기             | I              |
|                     |                   |                   |                |
| 카카오빋                | !크에서 증권           | <u>번</u> 계좌를 개4   | 설하셨어요?         |
| 카카오빋<br>카:          | (크에서 증권<br>카오뱅크 증 | 권계좌를 개선<br>권계좌 개설 | 설하셨어요?<br>! 고객 |

| Q, 메뉴를 검색해 #      | ≂ив ♦ мё́й Д છि́             |
|-------------------|------------------------------|
| [편] [개]<br>매매 투자정 | 법 🚯 🕠<br>보 금융상품 계좌/서비스 안내/등록 |
| 펀드                | 개인연금 계좌관리                    |
| 개인연금              | 개인연금 계약이전(타사→당사) 🖞           |
| ELS/DLS           | 납입한도/적립기간 변경 💮               |
| 퍼스트<br>발행어음       | 개인연금 자동이체 💮                  |
| 71010121/00       | 개인연금 자산조회                    |
| 상외재권/RP           | 개인연금 현황                      |
| СМА               | 반기 수익률보고서                    |
| 자산관리              | 가이드                          |
| ISA               | 개인연금 가이드                     |
| 랩/투자자문사           | 개인연금 자주하는질문(FAQ)             |

① Google Play 또는 APP Store 에서 한국투자증권 검색 → " 한국투자" 앱 다운로드

② 계좌 보유 여부에 따라 세가지 옵션 중 선택(기존 고객이라 하더라도 연금저축계좌가 없으면 계좌개설 필수)

③ 연금저축계좌를 보유 시 계약이전 신청을 시작

### 한국투자앱 개인연금 계약이전 방법

2. 개인연금 계약이전(타사->당사) 신청

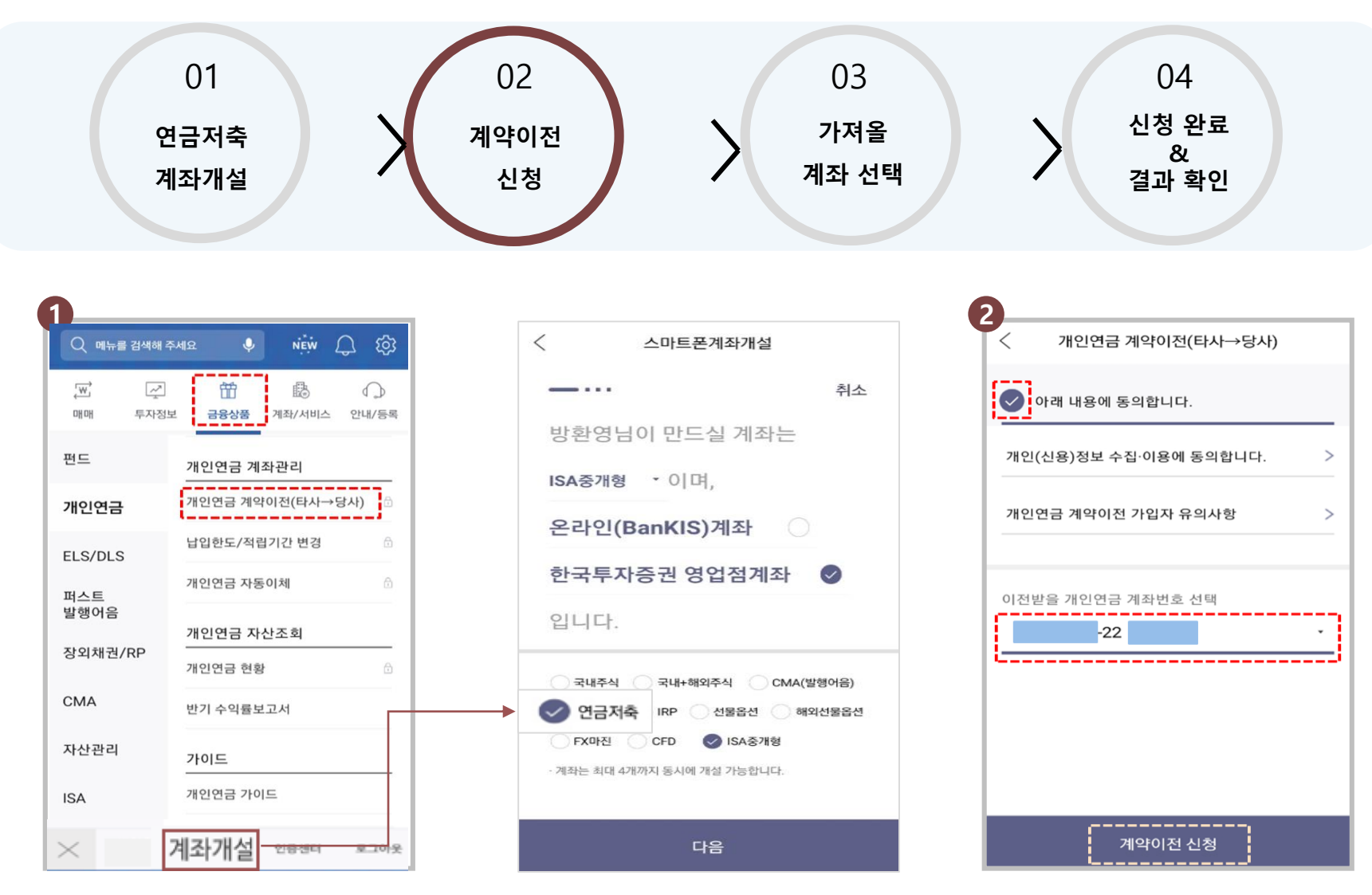

▶금융상품> 개인연금> 개인연금계좌관리> 개인연금계약이전(타사→당사) 선택

① 연금저축계좌가 없으면 하단의 계좌개설 클릭 ※ "연금저축" 선택하여 개설
② 개인신용 정보 및 가입자 유의사항 확인 후 계약이전 신청

#### 한국투자앱 개인연금 계약이전 방법

3. 이체 의사 확인 방법 및 가져올 계좌 선택

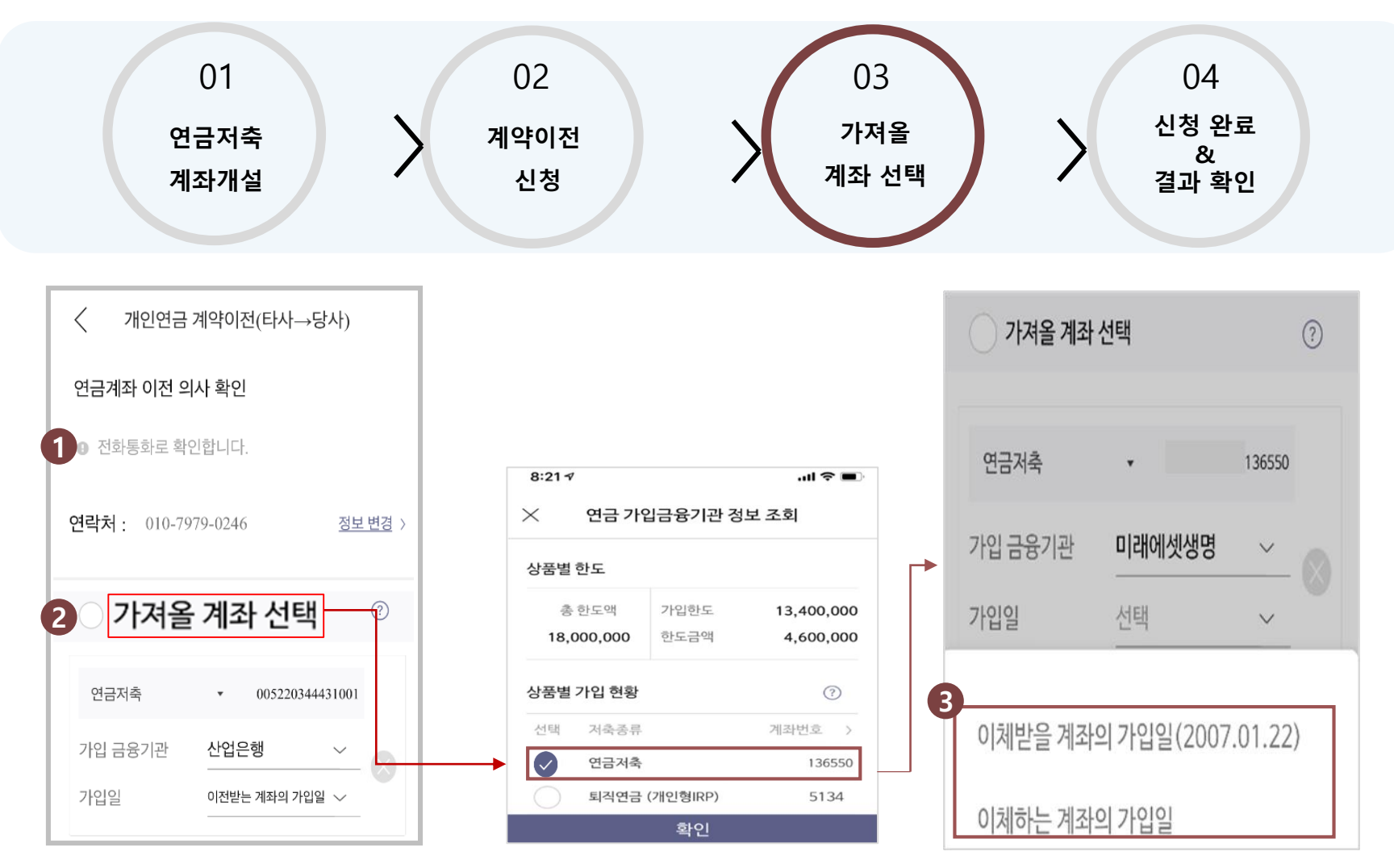

#### ▶ 이체 의사 확인 방법과 가져올 계좌의 가입일을 선택

이전 의사 확인은 이전신청일+1 영업일까지 완료해야 하며, 확인이 안되는 경우 이전이 취소
연금 가입 금융기관 정보를 조회한 후 상품별 가입현황에서 타사 계좌 선택 및 입력
가입일은 이체받을 계좌의 가입일과 이체하는 계좌의 가입일 중 선택

② 계약이전은 현금성 자산으로 이체되므로 이전 완료 후 펀드매수/자동이체 신청 등은 별도로 반드시 처리해야 함

기존 거래 금융기관에서 이전 의사 확인 시(전화통화 등) 이전 완료일자 등을 확인해야 함

① 이전하는 금융기관의 상품 종류에 따라 이전에 소요되는 기간이 상이 할 수 있으므로,

#### ▶ 신청 결과를 확인하고 추가 거래 사항을 선택합니다.

| SKT 9:06 🗢 🔊                                                         |                                                                  | 1                                                                         |                                       | 18% = |
|----------------------------------------------------------------------|------------------------------------------------------------------|---------------------------------------------------------------------------|---------------------------------------|-------|
| < 개인연물                                                               | <br>금 계약이전                                                       | 1(타사→                                                                     | 당사)                                   | :     |
| 연금저 <sup>속</sup>                                                     | 특계좌 겨<br>완료되었                                                    | _<br>  좌이처<br>!스니다                                                        | l 신청이                                 | I     |
|                                                                      |                                                                  |                                                                           |                                       |       |
| 이체의사 확인형                                                             | 방법                                                               | 전화통화                                                                      | -7-01                                 |       |
| 이체의사 확인;<br>이체 의사 확인                                                 | 방법<br>가능일                                                        | 전화통화<br>2020.02.0                                                         | )3                                    |       |
| 이체의사 확인형<br>이체 의사 확인<br>7                                            | 방법<br>가능일<br><b>나져올 타사</b> :                                     | 전화통화<br>2020.02.0<br>계좌/가입                                                | <mark>)3</mark><br>일                  |       |
| 이체의사 확인형<br>이체 의사 확인<br><b>7</b><br>계좌유형                             | 방법<br>가능일<br>가져올 타사<br>연금저                                       | 전화통화<br>2020.02.0<br>계좌/가입1<br>축                                          | )3<br>일                               |       |
| 이체의사 확인된<br>이체 의사 확인<br><b>2</b><br>계좌유형<br>금융기관                     | 방법<br>가능일<br>가져올 타사<br>연금저<br>하나은                                | 전화통화<br>2020.02.0<br>예좌/가입<br>축<br>행 125910                               | )3<br>일                               |       |
| 이체의사 확인년<br>이체 의사 확인<br><b>7</b><br>계좌유형<br>금융기관<br>가입일              | 방법<br>가능일<br>가정을 타사<br>연금저<br>하나은<br>이체받<br>(2005                | 전화통화<br>2020.02.0<br>예좌/가입<br>축<br>행 125910<br>을 계좌의<br>01.25)            | )3<br>일<br>0 <sup>.</sup><br>가입일      |       |
| 이체의사 확인된<br>이체 의사 확인<br>2<br>계좌유형<br>금융기관<br>가입일<br>이체 받을 계좌         | 방법<br>가능일<br>가져울 타사:<br>연금저<br>하나은<br>이체밭<br>(2005<br>번호         | 전화통화<br>2020.02.0<br>예좌/가입<br>축<br>행 125910<br>을 계좌의<br>01.25)<br>한국투자증   | )3<br>일<br>0 <sup>-</sup><br>가입일<br>권 |       |
| 이체의사 확인동<br>이체 의사 확인<br>기체 유형<br>금융기관<br>가입일<br>이체 받을 계좌<br>해지 환급금 받 | 방법<br>가능일<br>가져울 타사:<br>연금저<br>하나은<br>이체받<br>(2005<br>번호<br>을 계좌 | 전화통화<br>2020.02.0<br>예좌/가입<br>축<br>행 125910<br>을 계좌의<br>.01.25)<br>한국투자중1 | )3<br>일<br>0 <sup>.</sup><br>가입일<br>권 |       |

|                | Me NEW Q (3)              |
|----------------|---------------------------|
| ₩ √<br>매매 투자정보 | # B ①<br>금융상품 다/서비스 안내/등록 |
| 펀드             | 개인연금 펀드거래                 |
| 개인연금           | 개인연금 펀드찾기(신규매수)           |
|                | 개인연금 추가매수 🕀               |
| ELS/DLS        | 개인연금 ETF 매매 🕀             |
| 퍼스트 발<br>행어음   | 개인연금 매도 🗇                 |
| 장외채권/RP        | 개인연금 거래조회/취소 🕒            |
| СМА            | 개인연금 계좌관리                 |
|                | 개인연금 계약이전(타사→당사) 🖞        |
| 자산관리           | 납입한도/적립기간 변경 🛛 🖯          |
| 투자자문사          | 개인연금 자산조회                 |
| ISA/랩          | 개인연금 현황 🗇                 |

| 12:25 🕫          |                |                     | u 🗢 🗖          |
|------------------|----------------|---------------------|----------------|
| Q 메뉴를 검색하        | 배 주세요          | NEW                 | <del>し</del> 唸 |
| [편] [것<br>매매 투자경 | ] 岱<br>영보 금융상품 | 問<br>계좌/서비스         | ○<br>안내/등록     |
| 이체/간<br>편송금      | 이체             |                     |                |
| 외화               | 이체/간편송         | 금                   | Ċ              |
| 신용/대<br>출/대여     | 자동이            | <b>치</b>            | đ              |
| 청약               | 은행연계계          | 좌입금                 | â              |
| 자산/내역            | 유가증권출.         | 고                   | ۵              |
| 계좌개설/<br>관리      | 당사계좌간          | 이체 적 <del>용등록</del> | ۵              |
| 거래서비             | 배서비 환전/외화      |                     |                |
| 스 신성             | 환전             |                     | ß              |
|                  | 외화입출금          |                     | ۵              |
|                  | 신용             |                     |                |
| ) 비아I오           | _ 계좌개설         | 인증센터                | 로그아웃           |

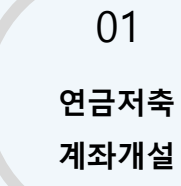

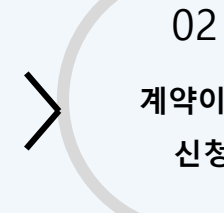

계약이전 신청

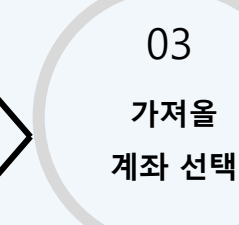

04 신청 완료 & 결과 확인

#### 한국투자앱 개인연금 계약이전 방법

4. 계약이전 완료 확인

## 감사합니다.

true友riend 한국투자 <sup>증권</sup>

www.truefriend.com/pension

※ 투자자는 금융상품에 대하여 금융회사로부터 충분한 설명을 받을 권리가 있으며, 가입 전 상품설명서 및 약관을 반드시 읽어 보시기 바랍니다.

※ 금융상품은 예금자보호법에 따라 예금보험공사가 보호하지 않습니다.

※ 연금저축 계약기간 만료 전 중도해지하거나 계약기간 종료 후 연금 이외의 형태로 수령하는 경우 세액공제 받은 납입원금 및 수익에 대해 기타소득세(16.5%) 세율이 부과될 수 있습니다.

※ 과세기준 및 과세방법은 향후 세법개정 등에 따라 변동될 수 있습니다